#### **TUTORIAL PUBLIKASI DI JURNAL GAUSSIAN**

Buat draft artikel sesuai dengan Template Artikel dan Petunjuk Penulisan di Jurnal Gaussian.

#### 😰 Jurnal Galos an X | 💩 CTA-Media Stor X - M. Your new lugin - X - M. Inbox (4) - jurn - X - 😰 My Unive - Gol, - X - 😰 Submissions - X - 📑 Media Station - X - Station - X - 👘 🕮 🛲 $\leftarrow \rightarrow -\mathbf{C}_{-} \oplus \underline{\mathsf{grounal3}} und \underline{\mathsf{graud}} / \underline{\mathsf{ndex}} \underline{\mathsf{php}} \underline{\mathsf{gaussian}} \underline{\mathsf{abcal}} \underline{\mathsf{sobmissions}}$ 요 야 ☆ 🔤 🤱 : 🔢 Acos 🧕 https://ehing.pajak. 🕘 Surat Tugas Chine 🕒 Repository Und o 🚳 SIPSMU - UPPM UN... 😰 Jurnal Gaussian 📕 MEDIA STATISTIKA 166N 2339 2541 aussian Jurnal 0 üssian Ga CURRENT ARCHIVE 11387 SEARCH CURREN AUTHOR GUIDELINE STER CATEGORIES HOME ABOUT LOGIN REGISTER ARCHIVES ANNOUNCEMENTS STATISTICS. Oversev pkartikasari Password Hines > Shaw the linearl > Salaries 📄 Esmenba n.s SUBMISSIONS Login ISIN Online Submission Author Unidelmes Copyright Notice Privacy Statement TEMPLATE ONLINE SUBMISSIONS Article DOC Template P Already have a Usernamic Password for Junial Gaussian? GO TO LOGEN Need a Discrame Passront? OO TO BROESTRATION Template Jurnal Gau Regulation and login are required to submit items online and to check the status of current submissions AUTHOR GUIDELINES Google Jane of Constitute was worked by a first part of the first of a dark state of the state in the first part of the state on the state of the state of BASE https://drive.goonle.c 🔿 📓 WhatsApp Image...jpeg 🔿 🔂 Format-suret-per docx 🔿 aruda (1).jpg 🔿 💁 onesearch.prg Show all X **a** 💿 🔇 🚝 🚺 🔃 EN 🛞 🖓 - 👔 🏞 🛋 1000

#### Website: https://ejournal3.undip.ac.id/index.php/gaussian/

#### Download Petunjuk Penulisan:

#### Klik AUTHOR GUIDELINES

Download Template di sini

| 🗄 Apps 🙆 htt | os//eliling.pajak. 🛛 🎯 Suret. Lugas Cinline 📑 Repository Unition 🙆 SIR3MU - UPPM UN 🗵 Jurnal Gaussian 📲 MEDIA STATISTIKA                                                                                                    |                                               |
|--------------|----------------------------------------------------------------------------------------------------|-----------------------------------------------|
|              | Reginantion and login are required to submit times called and to check the starss of eurors robanizations.                                                                                                    | INDEXING                                      |
|              | AUTHOR GUIDELINES                                                                                                    | Google                                        |
|              | For all Construction and the control of a solution structure in the last of a finite Alackie can be in a finite from the control of a solution and the structure control of the structure and the structure in the structure and the structure in the structure and the structure in the structure and the structure in the structure and the structure and the structure and the structure in the structure and the structure and the  |                                               |
| (            | Zalaria Template can be downloaded here                                                                                                    |                                               |
|              |                                                                                                    |                                               |
|              | UBRISSION PREPARATION CHECKLIST<br>As part to the providence of each of the extension of the estimate of all of the following dense, and estimate its actions for actions that do not<br>software to find providence.                                                                                                    | OPEN JOURNAL SYSTEMS                          |
|              | - 5 classified a locker, which have no exist way published to be an elected brane solution for the postar published. 2. The strict lock are written under the Virtuant's Ward in the format according to the reception provided. 3. Where exaitable URLs for the effective larve bare provided. 4. Another written according to 60, share Detailmins.                                                                                                    | Belev Language<br>1 ng kah 🔻 Submit           |
|              | COPYRIGHT NOTICE                                                                                                    | Fourist Constants                             |
|              | The Authors submitting a manuscript do to on the wederingtime that if accepted for publication, conversate of the article stall be assimpt to Modila Statistical Journal and Department of<br>Statistics, Journal department on the possible on the possible graph acceptance beingthe to reproduce and defens the activities and demands and department<br>photographic matching and any defension of the statistics.                                                                                                    | All T<br>Search                               |
|              | Canad Gaussian and Department of Schedurg, Conversion Departments on the Ethers makes only will be cancer in its two many to an indicate the ground as a schedure of the structure of the structure of the stru | Eventue<br>Inglience<br>E. Analise<br>La This |
|              | The Copyright Temefor Term can be dominated here. [Copyright Temefor Form Media Antientics] The copyright form donald he signed originally and send to the Editorial Office in the form of original mail, assumed document or fau                                                                                                    | Other Formula<br>Unicone:                     |
|              | Dr. Rukun Santoza (Editor-in-Chief)                                                                                                    |                                               |

Cara Submit Online artikel di Jurnal Gaussian

1. Buka website Jurnal Gaussian https://ejournal3.undip.ac.id/index.php/gaussian/

| 2. | Klik SUBMISSIONS                                                                                                    |                                                                                                    |                 |      |                   |
|----|----------------------------------------------------------------------------------------------------|----------------------------------------------------------------------------------------------------|-----------------|------|-------------------|
|    | 😰 Jumel Galos an X   💩 ClA-Media Stal X - M. Your new login X - M. Inbox (4) - Jum - X - 🙆 My Jinve - Goli X - 😰 Annel Galossan X - 📗 McDIA STATIST                                                                                                    | X S WhatsApp X                                                                                                    | +               |      | 3 **              |
|    | ← → C ⊕ ejournal3 undipacid/index.php/gaussian/index.                                                                                                    |                                                                                                    | o+ ☆            | 200  | <b>Q</b> i        |
|    | 🔡 Apos 🧕 https://eliling.pegat. 🛛 😝 Soret Tugas Cirline 🌓 Repository Unitip 🔕 SIP3MU - UPPM UN 😰 Jonial Gaussian 📲 MEDIA STATISTICA                                                                                                    |                                                                                                    |                 |      |                   |
|    | Gaussian<br>Gaussian<br>Gaussian<br>Gaussian                                                                                                    |                                                                                                    |                 |      |                   |
|    | NOME ABOUT LOOD: REGISTER CATEGORIES BEURCH OURBENT ARCHIVES AND/OUNCEMENTS STATISTICS<br>FURLIGATION ETHICS AUTHOR OUTDELINE ANDMESSORE<br>Name 20 Mark, Nr. 1 (2017)                                                                                                    | 113R3<br>Overnes v pkartikasari<br>Pasuvod                                                                                                    |                 |      |                   |
|    | JURNAL GAUSSIAN                                                                                                    | Login                                                                                                    |                 |      |                   |
|    | (II)(NALGAUNNAA (#4855) (200554)) is an operative point of (symmel) (which deture to Online TOT) found for some point devices which at before that one spectra stability of the symbolization of the symbolization of th | 186N<br>21 94/2541 (Unume 12204)                                                                                                    |                 |      |                   |
|    | innal Converses would shed by Department of Statistics, Faculty of Bernon and Mathematics, Deparement File symmetric published fourth each year, namely in February, May,<br>August and Non-enfor                                                                                                    |                                                                                                    |                 |      |                   |
|    | mend Converse have been redened in Coogle Reholar, RADE, CAB (DA, and Dae Search                                                                                                    | Article<br>DOC Template                                                                                                    |                 |      |                   |
|    | ANNOUNCEMENTS                                                                                                    | and the second second sec |                 |      |                   |
|    | No accumentation of the second second s                                                                                                    | INDEXING                                                                                                    |                 |      |                   |
|    | More Announcements                                                                                                    | Google                                                                                                    |                 |      |                   |
|    | attps://ejourcal2urcaja.cid/index.php/gaussic/about/submissions                                                                                                    | 2BASE                                                                                                    |                 |      |                   |
|    | 🚔 garuda (Eljpg 🔿 🍓 onesearch.prg 🔿 🗮 WhatsApp Image                                                                                                    |                                                                                                    |                 | Show | y all 🛛 🖂         |
|    |                                                                                                    | EN 🛞 📜 -                                                                                                    | б <sup>р.</sup> | a 12 | 09:58<br>/02/2029 |

3. Buat akun sebagai author, Klik GO TO REGISTRATION

Home > About the Journal > Submiss

# SUBMISSIONS

- Online Submissions
- Author Guidelines
   Copyright Notice
   Privacy Statement

### ONLINE SUBMISSIONS

Already have a Username/Password for Jurnal Gaussian? GO TO LOGIN

Need a Username/Password? GO TO REGISTRATION

Registration and login are required to submit items online and to check the status of current submissions.

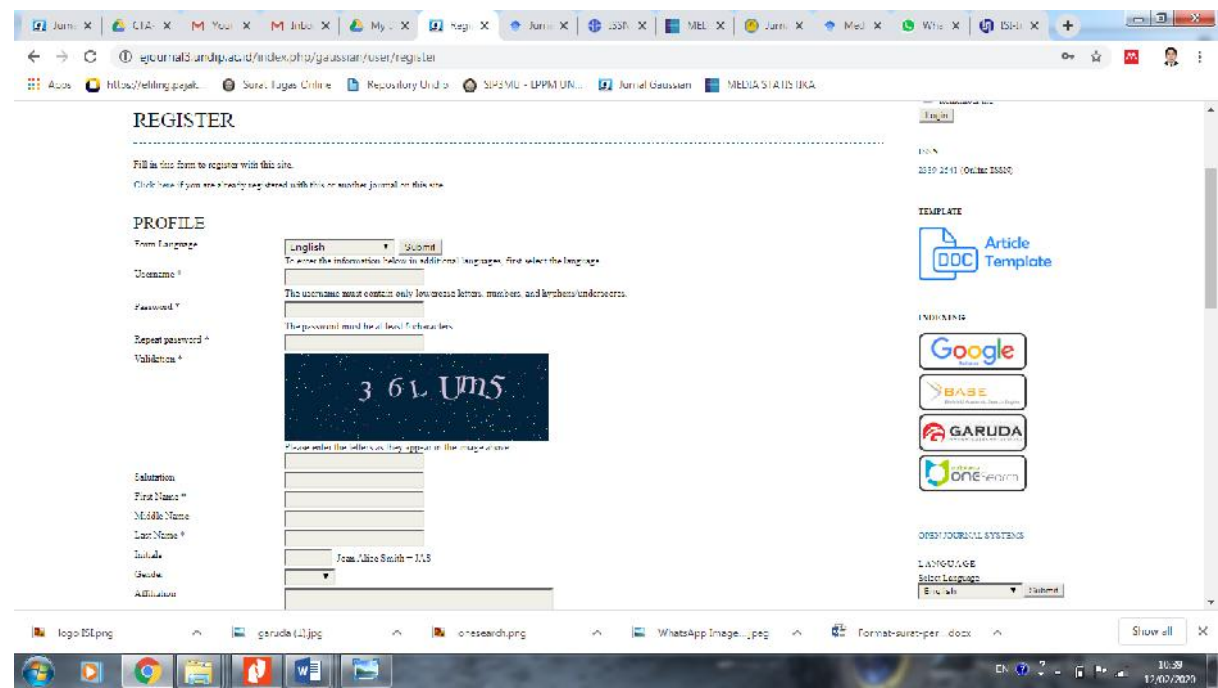

Isi semua data yang diperlukan (\*) Gunakan email yang masih aktif,

Affiliation : Departemen Statistika, Fakultas Sains dan Matematika, Undip Counntry : Indonesia

Centang semua seperti berikut:

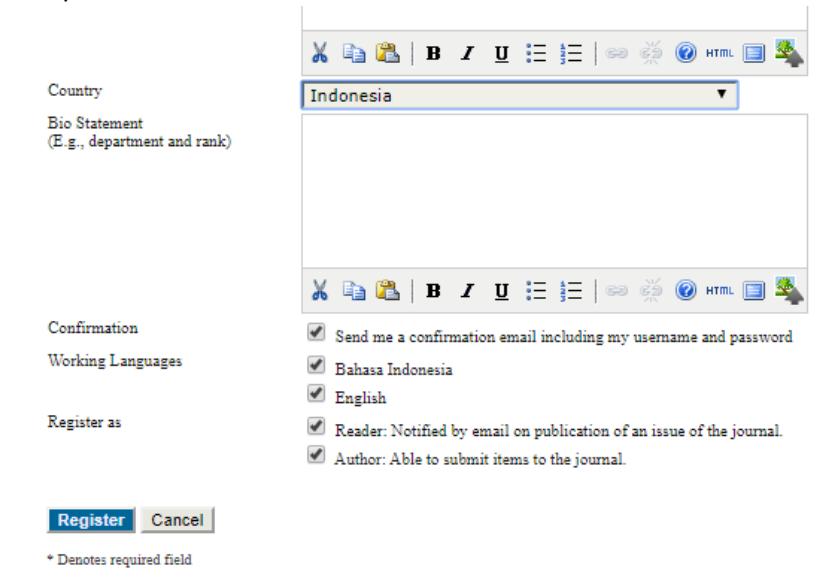

Kemudian Klik Register lalu cek email Anda.

Cara Submit Online:

1. Login dengan akun yang sudah dibuat, masukkan username dan password, kemudian Klik **NEW SUBMISSION** 

| M Search results - han X M Inbox (4) - juniego X 🌘 User Home X 📔 User Home X 🌘 Application form X 💩 WildsApp                                                                                                    | X 🖸 User Home X +                               |
|----------------------------------------------------------------------------------------------------|-------------------------------------------------|
| ← → C ① ejournal3 undiplacid/index.ohg/gaussian/user                                                                                                    | a 🔤 🤶 i                                         |
| 🔡 Acos 🧕 https://etiling.pagat. 🛛 😝 Surat Tagas Cirline 🌓 Repository Undio 🍐 SIP3MU - UPPM UN 😰 Jurnal Gaussian 📳 MEDIA STATISTIKA                                                                                                    |                                                 |
| Gaussian                                                                                                    |                                                 |
| NOME ABOUT USER HOME CATEGORIES SEARCH CURRENT ARCHIVES ANNOUNCEMENTS STATISTICS PUBLIC<br>ETHECS AUTHOR OTHERHOF SUBJECTS<br>Neuro Contro finant                                                                                                    | NITON 1887<br>2019-0241 (Outing 1983)           |
| USER HOME                                                                                                    | Stort AN TINGO                                  |
| JURNAL GAUSSIAN                                                                                                    |                                                 |
| Author CActive CArthire (River Subm                                                                                                    |                                                 |
| MY ACCOUNT<br>Show by fournals<br>Betty Systems<br>Channes Mr Fanewood<br>Longest                                                                                                    | VIEZ.<br>VIEZ.<br>Vieze legge to m.<br>Viension |
| En Contra de la Contra de Contra de Contra de la Contra Commens Annivaire NeuCommercal Shra-Viles ( O International License)<br>Stati de Stati de la Contra de la Contra de la Contra de la Contra de la Contra de la Contra de la Contra de la<br>Stati de la Contra de la Contra de la C |                                                 |
| attps://ejsundiRundip.ac.id/index.php/gaussion/author/submit                                                                                                    | Article                                         |
| 🐱 logo 15 Lpng 💫 🔍 geruda (L),jpg 🔷 🛝 oresearch.png 🔗 🔚 WhatsApp Image                                                                                                    | Format-surat-per_docx ^ Show all X              |
| 🚯 🖸 🔕 🚔 🚺 💷 🔛                                                                                                    | EN 🐨 🖓 - 🛱 🏴 🛋 12:30                            |

 Centang semua bagian seperti gambar berikut, dan klik link Copyright Transfer Form Jurnal Gaussian untuk download CTA Jurnal Gaussian yang nanti akan dilampirkan sebagai Supplementary Files pada Langkah ke -4.

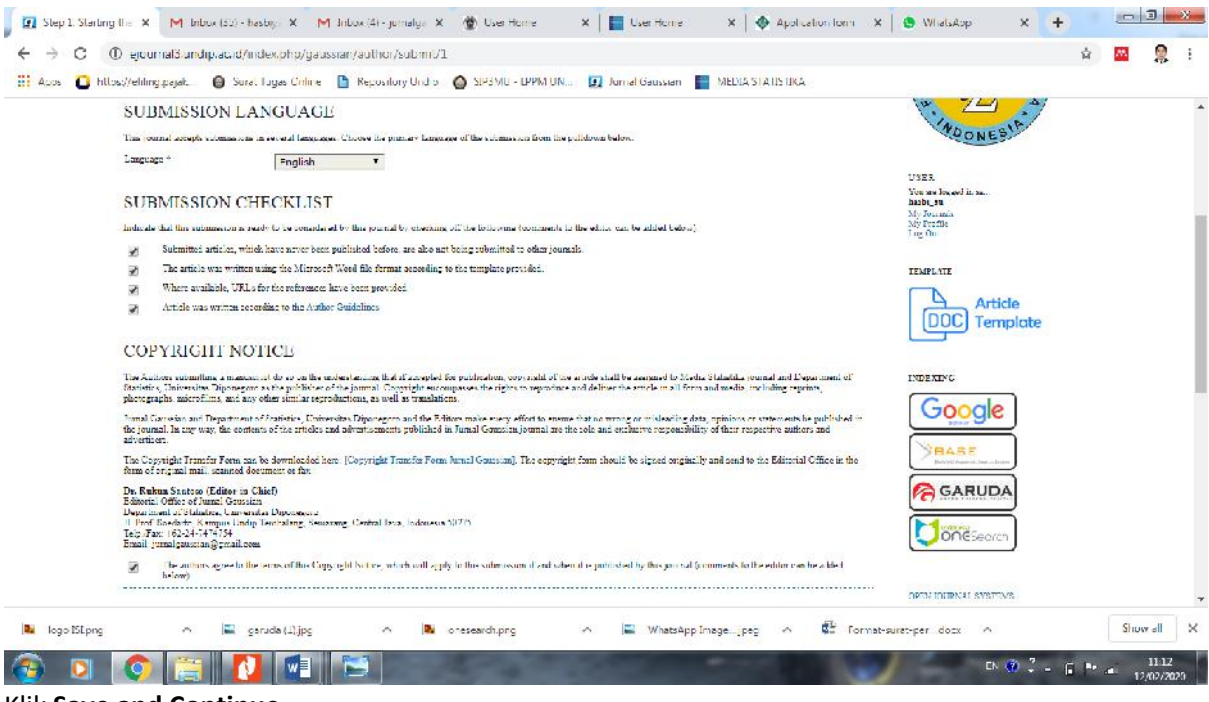

### Klik Save and Continue

3. Upload artikel yang akan disubmit (yang sudah sesuai dengan Template Jurnal Gaussian). File harus dalam format word, **\*.doc atau \*.docx** 

|      | Cauceian 166N 2330 2641                                                                                                    |                                  |  |
|------|----------------------------------------------------------------------------------------------------|----------------------------------|--|
|      | Gaussian                                                                                                    |                                  |  |
| EO   | E ABOUT USER HOME CATEGORIES SEARCH CURRENT ARCHIVES ANTIOUNCEMENTS STATISTICS PUBLICATION<br>ITHICS ACTION CURRENTS STATISTICS<br>Homes 2 Howe 2 Market 2 Market 2 Markets                                                                                                    | 155N<br>2319-2141 (Ouline 1930); |  |
| ST   | EP 2. UPLOADING THE SUBMISSION                                                                                                    | ADDIKAN TINGO                    |  |
| 1.51 | RT 2 UPLOAD SUBMISSION 3. ENTERMEDIDATA A UTLOAD SUBCLEMENTARY FILES 5 CONFEMANDON                                                                                                    | E I B                            |  |
| Ton  | ked's measuring to the ignored (complete the following using<br>(1. Data is a get of the forms (get 1) Course 1(a) priority are a Choose if is another for locating the file or the land drive of point computer<br>3. Course of the form (get 1) Course 1(a) priority of the form of the file on this page<br>4. Clock Object on the page which replace the file form in complete to the countrie with and and any of files ing to journal vortunities.<br>4. Clock Object on the page which replace the file form in complete to the countrie with and near any at following the journal vortunities.<br>5. Check Object on the page which replace the file form in complete to the countrie with and near any at following the journal vortunities.<br>5. Check Object on the page which replace the file on the countrie with an operation of the following the journal vortunities. | PEOPLE AL                        |  |
| Ener | untering difficulties? Contact Harts, Yasin for acaitance                                                                                                    | 12 H 2 H                         |  |
|      |                                                                                                    | USER                             |  |
| st   | BMISSION FILE                                                                                                    | tion are segued in an            |  |
| 140  | al administrative Choose Life (10) forme (1) (200503) down (100503)                                                                                                    | My Provide<br>Log Out            |  |
|      | a annotan is in num la sur shorts door                                                                                                    |                                  |  |
|      |                                                                                                    | TEMPLATE.                        |  |

Klik Upload kemudian Klik Save and Continue

4. Isi Meta Data artikel, Klik Add Author untuk menambahkan penulis yang lain.

| 1 | STARE 2 UPLOAD SUBMISSION                   | · J. ENTER METADALA. 4. UNICAD RADOLEMENTAN FILIP. 3. CONTROLATION                                                                                                    |                                                                                                    |  |
|---|---------------------------------------------|----------------------------------------------------------------------------------------------------|----------------------------------------------------------------------------------------------------|--|
| 7 | om langnege                                 | inglish t Submit<br>Te ener the information below in additional languages, first select the language.                                                                              | 11 人名                                                                                                    |  |
|   | AUTHORS                                     |                                                                                                    |                                                                                                    |  |
| - | ind Name *                                  | 196                                                                                                    | TOONESIA                                                                                                    |  |
|   | fiddle Name                                 | Kumis                                                                                                    |                                                                                                    |  |
| 1 | ast Name *                                  | Nubvariati                                                                                                    | USE3                                                                                                    |  |
| 3 | imail *                                     | dhealauniamuhyarjati@gmail.com                                                                                                    | You say logged in sa<br>the alone                                                                                                    |  |
| c | RCID :D                                     |                                                                                                    | My Income is                                                                                                    |  |
|   |                                             | OROID (D) can only be assigned by the OROID Registry. You must conform to their standards for expressing ORCID (D), and include the full URI (a) have found as (2007), 2007, 2007. | Logitic                                                                                                    |  |
|   | I <b>R</b>                                  |                                                                                                    |                                                                                                    |  |
| 4 | filiation                                   | Departemen Statistika, FSM, Universitat Diponegoro                                                                                                    | TEMPLATE                                                                                                    |  |
|   |                                             |                                                                                                    | Article                                                                                                    |  |
|   |                                             |                                                                                                    | DOC Template                                                                                                    |  |
|   |                                             | (New Institution, e.g. "Rimon Freed Thingshy")                                                                                                    |                                                                                                    |  |
| c | lountry                                     | Indones a 🔹                                                                                                    |                                                                                                    |  |
| 3 | kip Statement<br>L.e. department and rank.) |                                                                                                    | INDEXING                                                                                                    |  |
|   |                                             |                                                                                                    | Geogla                                                                                                    |  |
|   |                                             |                                                                                                    | Google                                                                                                    |  |
|   |                                             |                                                                                                    | Never                                                                                                    |  |
|   |                                             |                                                                                                    | Redenit Associations                                                                                                    |  |
|   |                                             |                                                                                                    | GARUDA                                                                                                    |  |
|   | Add Author                                  |                                                                                                    | Critice Critice Control of Control of Contro |  |
|   |                                             |                                                                                                    |                                                                                                    |  |

Isi bagian TITLE AND ABSTRACT

| ← → C ① ejournal3 undiplac.                            | ad/index.php/gaussian/author/saveSubmit/3                                                                                                    | 1 | ii 🛽 | 🔤 🙎 | 1 |
|--------------------------------------------------------|----------------------------------------------------------------------------------------------------|---|------|-----|---|
| 🛛 Aoos 🛛 https://eliling.pajak. 🛛 🚱                    | Sarat Tugas Critine 📲 Repository Undio 🚳 SIPSMU - UPPM UN 😰 Jurnal Gaussian 🚪 MEDIA STATISTIKA                                                                                                    |   |      |     |   |
|                                                        | (Your modulition, e.g., "Known Fisser Janseouty")                                                                                                    |   |      |     | * |
| Country                                                | Tedepresia T                                                                                                    |   |      |     |   |
| Bio Statement<br>(E.e., department and rank)           | 5                                                                                                    |   |      |     |   |
|                                                        | X 43 62 D Y 11 江 江 11                                                                                                    |   |      |     |   |
| Rooder authors to appea                                | ear in the order they will be listed on publication.                                                                                                    |   |      |     |   |
| Principal contact for a                                | edua al conseptiones. Delete Author                                                                                                    |   |      |     |   |
|                                                        |                                                                                                    |   |      |     |   |
|                                                        |                                                                                                    |   |      |     |   |
| Add Author                                             |                                                                                                    |   |      |     |   |
| Add Author                                             |                                                                                                    |   |      |     |   |
|                                                        | DSTRACT                                                                                                    |   |      |     |   |
| Add Author<br>TITLE AND AT                             |                                                                                                    |   |      |     |   |
| Add Author                                             | BSTRACT<br>PENDOPLAN DECRESI DOBUST S. ESTIMATOR UNTUK FENANGANAN PENCILA                                                                                                    |   |      |     |   |
| Add Author<br>TITTL.F. AND AT<br>Trice*<br>Abstrace "  | BSTRACT  PRODELAS DECRESSIONALISTIS, ESTIMATORI LINTUK FERANCANAN PENCINA  Approximation of the service of the service of the |   |      |     |   |
| Add Author<br>TITTLE AND AT<br>Title *<br>Abstract *   | PENDERIA CT      PENDERIA DECRESS DOBUSTIS, POTMATOR UNTUK FERNARCANAN FEMILIA     Advancements advantage with the College used advancement in a voltement of the college used advancement by the college used advancement of the college used advancement of the college used advancement of the college used advancement of the college used advancement of the college used advancement of the college used advancement of the college used advancement of the college used advancement of the college used advancement of the college used advancement of the college used advancement of the college used advancement of the college used advancement of the college of the college used advancement of the college of the college used advancement of the college of the college used advancement of the college of the college of th     |   |      |     |   |
| Add Author<br>TITTL FL AND AT<br>Tide*<br>Aborae: "    | DSTRACT  PENDIFIAN DEGRESSI DOBURT S. ESTIMATOR UNTUK EENANGANAN EENKIIA  A comparing same value and the context of the second second  |   |      |     |   |
| Add Author<br>TITT, F, AND AT<br>Title *<br>Abstract * | RESTRACT         PENDOFFIAN DEGREEN DOBUGTION ENTRY COMMUNICATION UNTIL CERNANGANANT PENCIFIA         According to the second of the content of the content of the                                                                                    |   |      |     | Ţ |

## 5. Isi dan Tanda Tangani CTA, kemudian upload

| M Search results -          | - frei X M Inbux (4) - junielge X                                                                                                    | 🔮 User Home 🛛 📘 User Home 🗙                                                                                                    | Application form X S What                                                                                             | skop 🗙 😰 Sk                                             | p 4. Uploading 🛛 🗙 🕇 |   |      | 3 ×      |
|-----------------------------|----------------------------------------------------------------------------------------------------|----------------------------------------------------------------------------------------------------|----------------------------------------------------------------------------------------------------|---------------------------------------------------------|----------------------|---|------|----------|
| $\leftrightarrow$ $\circ$ 0 | ① ejournal3.undip.ac.id/index.php/                                                                                                    | gaussian/author/submit/47articletd=26616                                                                                                    |                                                                                                    |                                                         |                      | 4 | 205  | 🔉 i      |
| 👬 Apps 🙆 http               | os://eliling.pajak. 🛛 🙆 Surat Tugas Crit                                                                                                    | ine 🕒 Repository Undia 🙆 SIP3MU - LPPM UN 🕴                                                                                                    | 🗊 Jumal Gaussian 📲 MEDIA STATISTIK.                                                                                   | 4                                                       |                      |   |      |          |
|                             |                                                                                                    | Gauss                                                                                                    | 166N 2330 2611                                                                                                    |                                                         |                      |   |      |          |
|                             | HOME ABOUT USER BOME                                                                                                    | CATEGORIES SEARCH CURRENT ARCHIVES<br>ETHICS AUTHOR-GUIDELINE SUBMISSI                                                                                     | ANNOUNCEMENTS STATISTICS<br>CV3                                                                                       | PUBLICATION ISSN 2019-0                                 | 41 (Ouline 1938);    |   |      |          |
|                             |                                                                                                    | Hume > 1960 > Author > Solution > New Solut                                                                                                    | WY TIME                                                                                                    |                                                         |                      |   |      |          |
|                             | STEP 4. UPLOADIN                                                                                                    | G SUPPLEMENTARY FILES                                                                                                    |                                                                                                    | 1                                                       | DIDIKAN TINGO        |   |      |          |
|                             | 1. START 2. UTLOAD SUBARSEDON 1. ENTER 1                                                                                                    | ETADATA 4 UPLOAD SUPPLEMENTARY FILES 5. CONFIRMATION                                                                                                    |                                                                                                    | Per la                                                  | I SE                 |   |      |          |
|                             | This optional step allows Supplementary Files<br>the terms of the study's research othics sectore,<br>insterials that add to the contribution of the teo | to be added to a submission. The files, which can be in any format, mig<br>(e) sources that otherwise would be unavailable to reader, (d) figures a<br>sk. | ht include (a) research instruments, (b) data sets, whi<br>and tables that earned be integrated into the test itself, | or other                                                | 小小                   |   |      |          |
|                             | ιο πιιε                                                                                                    | ORIGENAL FILE MANE                                                                                                    | DATE CPLOADED                                                                                                    | ACTION                                                  |                      |   |      |          |
|                             |                                                                                                    | No coggoleuse marge files have been solded to that and unit                                                                                                | eran                                                                                                    |                                                         | QONES                |   |      |          |
|                             | Upload supplementary file                                                                                                    | Choose File No file chosen Up                                                                                                    | load                                                                                                    | 0023                                                    |                      |   |      |          |
|                             | Save and continue Cancel                                                                                                    |                                                                                                    |                                                                                                    | USER<br>You an<br>disease<br>My Jos<br>Ny Jos<br>Log Os | legged in en         |   |      |          |
|                             | International by Department Statistics Und                                                                                                    | lip is hereased under a Construe Commons Ameliation-NonCommercial                                                                                          | Ebres A liber 4 () International Library                                                                              |                                                         | Article              |   |      |          |
| logo ISEpng                 | 🔿 🗮 garuda (1).jp                                                                                                    | g n 🖪 oresearch.prg n                                                                                                    | WhatsApp Image                                                                                                    | Format-surat-per                                        | docx 0               |   | Show | all >    |
|                             |                                                                                                    |                                                                                                    |                                                                                                    |                                                         |                      | - | -    | 12:52    |
| 🥶 🖸                         | I I I I I I I I I I I I I I I I I I I                                                                                                    |                                                                                                    |                                                                                                    |                                                         | EN 😗 🚅 - 1           | B | 12   | /02/2020 |

|                                 | Gaussian                                                                                                    | Jur                                                                                                    | nal                                                                                                    | ISSN 233                                                                                                    | 0 2611                                                                                        |                     |                    |            |  |
|---------------------------------|----------------------------------------------------------------------------------------------------|----------------------------------------------------------------------------------------------------|----------------------------------------------------------------------------------------------------|----------------------------------------------------------------------------------------------------|-----------------------------------------------------------------------------------------------|---------------------|--------------------|------------|--|
| E                               | COME ABOUT USER HOME                                                                                                    | CATEGORIES SEARCH<br>STHICS AUTH                                                                                                    | CURRENT ARCH                                                                                                    | SIAN ANNOUNCEMENTS                                                                                                    | STATISTICS PUBLIC.                                                                            | NTION ISSN<br>2519- | 141 (Ouline 1930); |            |  |
| 5                               | STEP 4. UPLOADIN                                                                                                    | NG SUPPLEMEN                                                                                                    | TARY FILES                                                                                                    | }                                                                                                    |                                                                                               |                     | DIKAN TING         |            |  |
|                                 | START 1 UTLOAD SUBALISATON 8. ENTER<br>his optimal step allows Supplementary Til<br>o tames of the study's recent of the sec-<br>nterials that aid to the contribution of the s                                                     | REFIDURE 4 UPLOAD SUPPLEMENT<br>is to be added to a submission. The file<br>muscle sources that otherwise would be<br>work.                            | TARY FILES 5. CONFERMA<br>5. which can be in any form<br>mavailable to readers, (4) f                                                        | rioti<br>at might include (1) research institute<br>igures and rables that cannot be integra                                       | nts, (b) data sers, which comply<br>ted into the text itself, or other                        | MURO                | £.                 | STATISTIC  |  |
|                                 | STURT 2 UTLOAD SUBMISSION 5 ENTER<br>the optimal arg allows implementary TQ<br>terms of the outby's recent white source<br>statish that all to the contribution of here<br>D TTLE                                                   | R MELADATA & UPLOAD SUPPLEMEN<br>is to be salid dt a s stheriesion. The fill<br>m, (e) sources that otherwise would be<br>work.                        | TARY FILES 5. CONFIRMA<br>s, which can be in any form<br>mavailable to readen, (d) f<br>OFCODAL FILE MARE                                    | not<br>at, might include (3) rawarch institute<br>gurts and tables that cannot be integra<br>DATE UPLOADE                          | nits, (k) data sees, which comply<br>red into the text itself, or other<br>D AC               | NORUM PC            | È                  | STATISTICA |  |
| ۰<br>۱۳<br>۱۳<br>۱۳<br>۱۳<br>۱۳ | ATURT 2 UTLOAD SUBJECTOR 1. SATER<br>Stopping of the Subjects of the Subjects of the<br>strength of the Subject of the Subject of the<br>strength that and to be consideration . Suc<br>D ITLE<br>SUBJECTA From                     | R ME LALLIX 4 UPLOAD SUPPLEMEN<br>ex to be added to a submission. The fill<br>m, (c) sources that observate would be<br>wook.                          | TARY FILES 5. CONFERMAN<br>s, which can be in any form<br>mavailable to reader, (4) f<br>ORIGINAL FILE WAVE<br>CTA-Converse-2012 Co          | 1100<br>at might mchole ()) research instances<br>games and rables that cannot be integra<br>DATE CPUCALDE<br>motol pdf 07-12      | nets, (b) does very subtrib comply<br>not into the two fueld, or other<br>D AC<br>1921 - 1941 | Wife Contract       | MOONES!            | STATISTICA |  |
|                                 | STRET 1 UTLOAD SUBJECTION 1. SYTEP<br>the optional way allows Supplementary Til<br>to rease of to strainly research othics serve<br>strainly fut all all way way way and the outload<br>TILS<br>TILS<br>Save and continue<br>Cancel | A LEVEL 1, 4 UNO SUPPLEMENT<br>as to be added as a submission. The fit<br>m, (c) sources that education are used be<br>work.<br>Choose File I for file | TURY FILES 5. CONTRIAN<br>s, shich can be in any fore<br>mutualishe sorteders, (ii) f<br>ORODOAL FILE SYMME<br>CTA-Convent-2012 Co<br>chaser | nox<br>at might minine 3) recearch instance<br>gurns and oblise that sample in the<br>Durit Chroace<br>motion off 0-1-13<br>Uplied | enter, (b) dota serve unbich corregely<br>ned data the team in s.7, or other<br>D AC          | USEE                |                    | STATISTICA |  |

Klik Save and Continue

6. Setelah terlihat ada dua file yang disubmit maka langkah terakhir adalah Klik **Finish Submission** 

|                                    | <b>S</b> aussian <b>G</b>                                                                                                    | lurnal                                              | 166N 2330 2                        | 544                   |                                                                                 |  |
|------------------------------------|----------------------------------------------------------------------------------------------------|-----------------------------------------------------|------------------------------------|-----------------------|---------------------------------------------------------------------------------|--|
| HOME                               | ABOUT USER BOME CATEGORIES                                                                                                    | SEARCH CURRENT ARCHIVES<br>AUTHOR GUIDELINE SUBMISS | ANDIOUNCEMENTS STA                 | ATISTICS PUBLICATION  | 155N<br>2019-0141 (Online T3307)                                                |  |
|                                    | than                                                                                                    | e > 16ee > Author > Schwitzines > New Yolw          | Record                             |                       |                                                                                 |  |
| STEP                               | 5. CONFIRMING THE SU                                                                                                    | JBMISSION                                           |                                    |                       | NOIDIKAN TINGO                                                                  |  |
| 1. SIMRI 2                         | UTLOAD SUBARSEDH 3. ENTER METADATA 4. UTLOAD S                                                                                        | SUPPLEMENTARY FILES & CONFIRMATION                  |                                    |                       | f f                                                                             |  |
| submission                         | a progress through the editorial process by logging in to the                                                                         | s journal web site. Thank you for your intenest i   | a publishing with Jurnal Goussian. | to be any to view the |                                                                                 |  |
| FILE S                             | UMMARY                                                                                                    |                                                     |                                    |                       | An and                                                                          |  |
|                                    |                                                                                                    | TIDE                                                | FILE SIZE                          | DATE URLOADED         | PONES                                                                           |  |
| Ð                                  | ORCOONAL FILE NAME                                                                                                    |                                                     |                                    |                       |                                                                                 |  |
| 15169                              | ORIGONAL FILE NAME<br>18. ILTENAL JOHRA RUBINI A<br>MUHIMARATI DADIOLUMANSI BOOK                                                      | Submission File                                     | 9696B                              | 02 12                 |                                                                                 |  |
| ID<br>33369<br>55270               | CRUCCAL PLE NAME<br>10 TITRA IL INFA RITRA A<br>MUTTAPART ANIOLI-MOSTILOCK<br>CIA GAUSSIAN 2010 CONTICHEDE                            | Submission File<br>Supplementary File               | 969KB<br>719KB                     | 02 12<br>02-12        | USER.<br>You are logged in an                                                   |  |
| 100<br>55269<br>55270<br>1 mash St | CECCOL FILE XXXX<br>TO THINK INTO A CONTRACT<br>MULTIVEXENT DOI:10.000710.0007<br>CIN 64.00050007000700000<br>CEN 64.000500<br>Cencel | Submission File<br>Supplementary File               | 999KB<br>779KB                     | 02-12<br>02-12        | USER<br>You are logged in an<br>the star<br>Mo Journain<br>Ny Second<br>Log Out |  |
| ID<br>55169<br>55270<br>1 mash 5   | COCOCCLETERALS<br>IN THE UNITED STATS<br>INTERNING SUCCESSION<br>COLORISATION OF CONTENTS<br>COLORISATION CONTENTS<br>COLORISATION    | Subeniacon File<br>Supplaneata y File               | 999613<br>779668                   | 02-12<br>02-12        | USER<br>Ven an logizot in an.<br>dhe shar<br>Me shar<br>Viy Jennis<br>Log Out   |  |

| ups 🖸 htt | so//etiling.payak. 😝 Sonet Lagues Critine 🏦 Repository Und 5 🚳 SIP3 MU - EPPM UN. 🧊 Jurnal Gaussian 📳 MEDIA STATISTICA                               |                                                                           |  |
|-----------|----------------------------------------------------------------------------------------------------|---------------------------------------------------------------------------|--|
|           | Gaussian<br>Gaussian                                                                                                    |                                                                           |  |
|           | KOME ABOUT USER-HOME CATEGORIES SEARCH CURRENT ARCHIVES ANDIOUNCEMENTS STATISTICS PUBLICATION<br>ETHICS ACTROR OUTDELINE SUBMISSIONS                 | 155N<br>2359-2141 (Ouline 19907)                                          |  |
|           | ACTIVE SUBMISSIONS                                                                                                    | StophiAN TINGO S                                                          |  |
|           | NAMERI<br>ID BUSINIT SEC AUTHORS TITLE STATUS<br>24416 OJ 12 ARI Melyagiai Hoyyi, Yada BENNYDI ANTRESEN ROKUPI S-RATI/STOR ENTLIK Aberling andjennen | unaos.                                                                    |  |
|           | 1 - 1 of 1 heres START A NEW SUDMISSION CLOCK BEEF to go to stop the offse stop submittain present.                                                  | USER                                                                      |  |
|           | REFBACKS                                                                                                    | You are legged in an.<br>thereins<br>My Tournain<br>My Provide<br>Log Out |  |
|           | LOGED HETS UEL AFTICLE TITLE STATUS ACTION<br>These uncommends compliands                                                                            | LEMPLATE                                                                  |  |

Kemudian Cetak Bukti Submit dengan cara Klik Judul artikel, kemudian tekan **Ctrl+P dan Save As PDF,** dan Klik **Save.** 

| 🛛 🚨 https://ehling.p | Intuk werdshert                                                                                                    | Delat         | 2 55065         |   |  |
|----------------------|----------------------------------------------------------------------------------------------------|---------------|-----------------|---|--|
|                      | Gaussian                                                                                                    | 1° TITL       | 2 pages         | , |  |
|                      | And the sector of the sector of the sector o       | Destination   | Save as PDF •   |   |  |
|                      | A266-16 SUMBLARY                                                                                                    | l'ages        | Δ) <del>-</del> |   |  |
|                      | SLEMPINERS<br>Market Strange of the first water one                                                                                                    |               |                 |   |  |
| HOME                 | Exception of the second second s            | Layout        | Portrait 👻      |   |  |
|                      | Learning Name 2 Advisited Advisor                                                                                                    |               |                 |   |  |
|                      | S (ALLS                                                                                                    | More settings | ~               |   |  |
| #266                 | Tamana 2020 tempista                                                                                                    |               |                 |   |  |
|                      | BUDGED REITARIA                                                                                                    |               |                 |   |  |
| SULEIARI             | Attraction of the second second secon       |               |                 | 1 |  |
| SUBN                 | Long sheets<br>In Standar<br>Frank Long and Antonio State State St |               |                 |   |  |
| Aubus                | New Main Serie ID<br>Articles Systematic Streament Spragers CATEGORY                                                                                                    |               |                 | 1 |  |
| Tir'.+               | Ten An South Contract Office And                                                                                                    |               |                 |   |  |
| 2.1.1.16             | Laner Seinen<br>Le Channel -                                                                                                    |               |                 |   |  |
| Some des             | THE A MAR AND INCOME TO A DATA STRATEGY AND A DATA STRATEGY AND A        |               |                 |   |  |
| Submitter            | di Ma Traduci (C. Pil of Lab di Sue Leon - duel de pre desemponificantes<br>la Tagrad Sankaper<br>denne                                                                                                    |               |                 |   |  |
| Date suber           | Annual and the second second s       |               |                 |   |  |
| Saction              | (i) your build a different wild will generative in a source or many a second frame. You will be a source of the source of the          |               |                 |   |  |
| Editor               | manuar of south and of they control of they gain, for which of the south of them affects     manuar of south of the south of the s            |               |                 |   |  |
| 10000                | an appear discrementation of Additional para transfer a little and the control within and the control within a set of the control within and the control within a set of the control within a set of the control within          |               |                 |   |  |
| STAT                 | A - data to margin relat anome in Predent relation to data and a series of the series of the series        |               |                 |   |  |
| 5                    | in practice in the International States (Control Regiments Pub Processory (Coll 1998))                                                                                                    |               | Save Cancel     |   |  |
| Istrated             |                                                                                                    |               |                 |   |  |
| Last modified        | 2020-01-02                                                                                                    |               |                 |   |  |
|                      |                                                                                                    |               | Article         |   |  |